กรณีใช้สายแลน (LAN)

1. สังเกตสัญลักษณ์ไอคอนรูปการเชื่อมต่ออินเทอร์เน็ตที่มุมขวามือล่าง

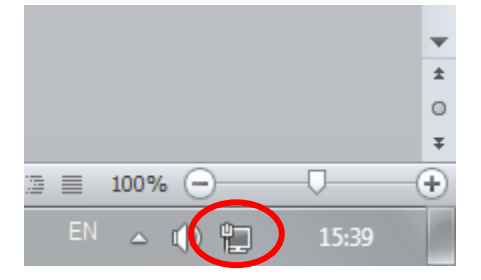

2. จากนั้นคลิกที่ไอคอนการเชื่อมต่ออินเทอร์เน็ต แล้วเลือก "Open Network and Sharing Center"

| Currently connected to:                   | ÷7       | - |
|-------------------------------------------|----------|---|
| RU-Campus Wireless Net<br>Internet access | works 6  |   |
| Dial-up and VPN                           | ^        |   |
| VPN_148                                   |          |   |
| VPN_3D_155                                |          |   |
| Wireless Network Connection               | ^        |   |
| eduroam                                   | .all     |   |
| .@ TrueMove H                             | all.     |   |
| truemgmt                                  | .all     |   |
| .@ TRUEWIFI                               | 31       |   |
| RU-WiFi                                   | <u>.</u> | Ŧ |
| Open Network and Sharing (                | Center   |   |
|                                           |          | ~ |
| EN 🛆 🕩 📜                                  | 15:47    |   |

3. คลิกที่ "Local Area Connection"

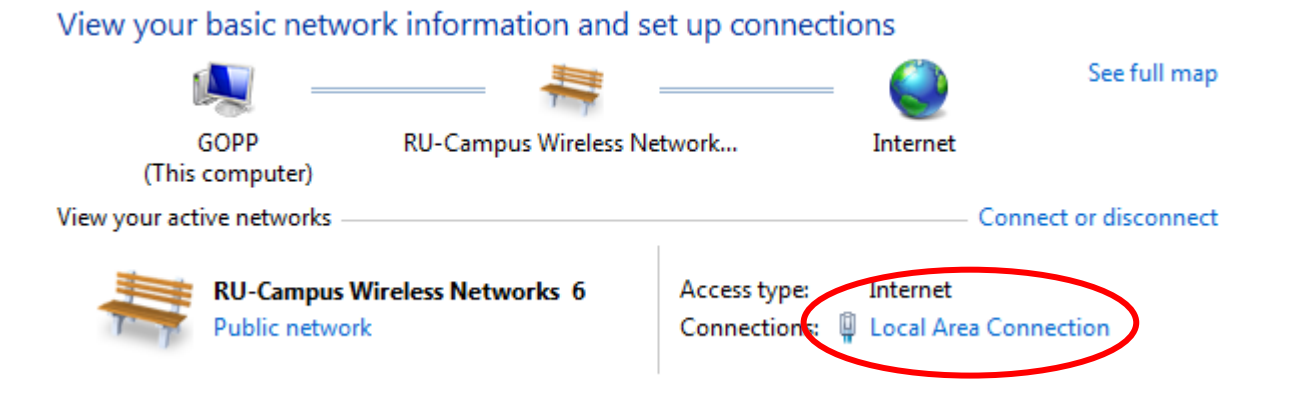

4. คลิกที่ "Details" จากนั้นให้สังเกตที่ IPV4 Address

| General            |              | 1                          |                                    | - |
|--------------------|--------------|----------------------------|------------------------------------|---|
|                    | 7            | Network Connection Details |                                    |   |
| Connection         |              | Property                   | Value                              |   |
| IPv4 Connectivity: | Internet     | Connection-specific DN.    | mutilocal                          | T |
| IPv6 Connectivity: | Internet     | Description                | Realtek PCIe GBE Family Controller |   |
| Media State:       | Enabled      | Physical Address           | 08-9E-01-84-6D-24                  | 1 |
| Duration:          | 01:10:00     | DHCP Frobled               | Yes                                |   |
| Speed:             | 1.0 Gbos     | Pv4 Address                | 10.3.7.36                          |   |
|                    |              | Pr4 Oubrict Mask           | 255 255 255 0                      |   |
| Detais             |              | Lease Obtained             | 2 เมษายน 2557 9:25:02              | 1 |
|                    |              | Lease Expires              | 4 IMM1014 2557 9:25:02             |   |
|                    |              | IPv4 Default Gateway       | 10.3.7.254                         |   |
| Activity           |              | IPv4 DHCP Server           | 10.4.0.3                           |   |
| 2449 4040          |              | IPv4 DNS Servers           | 10.0.1.33                          |   |
| Sent —             | - Received   |                            | 10.0.1.34                          |   |
|                    | 13           | IPv4 WINS Server           | 10.0.1.12                          | 1 |
| Buter: 237.077.151 | 472 326 896  | NetBIOS over Topip En      | Yes                                |   |
| olicer and here a  | TRAPP/ V/PPV | IPv6 Address               | 2001/3c8:5008/3307/6581.dc0F.641   | d |
|                    |              | Temporary IPv6 Address     | 2001:3c8:5008:3307:c427:41cb:7a    | 8 |
| Properties Disable | Xagnose      | *                          | m                                  | 5 |
| C Produces         | and are      |                            |                                    |   |
|                    |              |                            | Corr                               | _ |

- 1. สังเกตสัญลักษณ์ไอคอนรูปการเชื่อมต่ออินเทอร์เน็ตที่มุมขวามือล่าง
- จากนั้นคลิกที่ไอคอนการเชื่อมต่ออินเทอร์เน็ต แล้วเลือกสัญญาณที่เราเชื่อมต่อ จากนั้นคลิกขวาที่ชื่อสัญญาณ แล้วเลือก "Status"

| ( |                             |       | _ |  |
|---|-----------------------------|-------|---|--|
|   | VPN_148                     |       |   |  |
|   | VPN_3D_155                  |       |   |  |
|   | Wireless Network Connection | ^     |   |  |
|   | RU-WiFi Disconnect          |       |   |  |
|   | eduroam Status              |       |   |  |
|   | .@ TrueMove H               |       |   |  |
|   | truemgmt                    |       |   |  |
|   | .@ TRUEWIFI 🛔               |       |   |  |
|   | RU-IP∨6                     | 31    |   |  |
|   | ACAST-103517                |       |   |  |
|   | Other Network               |       | - |  |
|   | Open Network and Sharing Ce | nter  |   |  |
|   |                             | ~     |   |  |
|   | EN 🔺 🕕 📜                    | 16:16 | 1 |  |

3. คลิกที่ "Details" หลังจากนั้นจะมีหน้าต่าง แสดงรายละเอียดข้อมูลขึ้นมาให้ดู ให้สังเกตที่ IPv4 Address

| General                                              |            | Network Connection Details                                                |                                                                      |        |
|------------------------------------------------------|------------|---------------------------------------------------------------------------|----------------------------------------------------------------------|--------|
| Connection                                           |            | Property                                                                  | Value                                                                | *      |
| IPv4 Connectivit<br>IPv6 Connectivit<br>Media State: | ty:<br>ty: | Connection-specific DN<br>Description<br>Physical Address<br>DHCP Enabled | mutilocal<br>Intel(R) WiFi Link 1000 BGN<br>00-26-C7-DD-1C-40<br>Yes |        |
| SSID:                                                |            | IPv4 Address                                                              | 10.3.46.33                                                           |        |
| Speed:<br>Signal Quality:                            |            | IPv4 Subnet Mask<br>Lease Obtained<br>Lease Expires                       | 255.255.255.0<br>2 เพษายน 2557 16:45:06<br>3 เพษายน 2557 16:45:05    | н      |
| 17                                                   |            | IPv4 Default Gateway                                                      | 10.3.46.254                                                          |        |
| Details                                              | Wireless   | IPv4 DHCP Server                                                          | 10.4.0.3                                                             |        |
| Activity                                             |            | IPv4 DNS Servers                                                          | 10.0.1.33                                                            |        |
| Activity                                             |            |                                                                           | 10.0.1.34                                                            |        |
|                                                      | Sent -     | IPv4 WINS Server                                                          | 10.0.1.12                                                            |        |
|                                                      |            | NetBIOS over Topip En                                                     | Yes                                                                  |        |
| Bytes:                                               | 3,906,06   | IPv6 Address                                                              | 2001:3c8:5008:3346:a4e0:6d11:                                        | 3400   |
|                                                      |            | Temporary IPv6 Address                                                    | 2001:3c8:5008:3346:1864:a333)                                        | c38c 🚽 |
|                                                      | 10 mil 11  | 1                                                                         |                                                                      | *      |
| Properties                                           | Disable    |                                                                           |                                                                      |        |
|                                                      |            |                                                                           |                                                                      |        |

กรณีใช้ Command prompt บนเครื่องคอมพิวเตอร์

 ใช้ Command Prompt โดยเข้าไปที่ Start --> ตรงช่องค้นหาให้พิมพ์ "cmd" จากนั้นกด Enter หรือ กด ปุ่ม Windows + R พิมพ์ "cmd" แล้วกด OK

| Programs (1)       | 🖾 Run 📃                                                                                               | × |
|--------------------|----------------------------------------------------------------------------------------------------|---|
| cmd.exe            | Type the name of a program, folder, document, or Internet resource, and Windows will open it for you. |   |
|                    | Open: Cmd •<br>This task will be created with administrative privileges.                              |   |
| ♀ See more results | OK Cancel <u>B</u> rowse                                                                              |   |
| cmd × Shut down →  |                                                                                                    |   |

2. หลังจากเข้าสู่หน้าต่าง Command Prompt ให้พิมพ์คำสั่ง "ipconfig" แล้วกด Enter

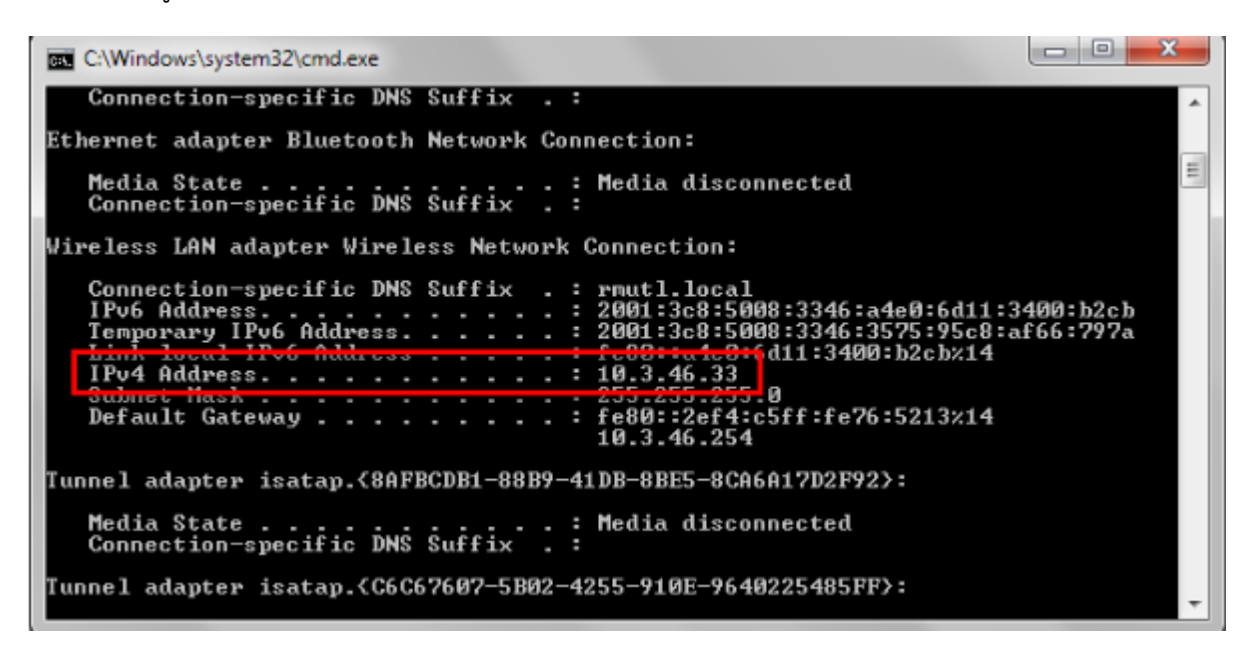

3. หมายเลข IP Address จะระบุในส่วนของ IPv4 Address

## วิธีการดูหมายเลข IP address ของ Windows ๑๐ (กรณีใช้สาย Lan)

๑.คลิกขวาที่ไอคอนสัญลักษณ์การเชื่อมต่อเครือข่ายมุมล่างขวามือของหน้าจอคอมพิวเตอร์ ดังรูป

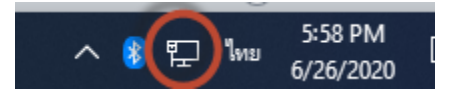

๒.เลือกคำว่า Open Networks & Internet settings ดังรูป

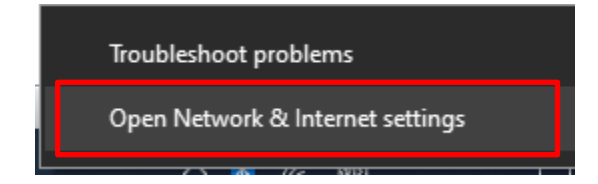

๓.เลือก หัวข้อ Ethernet ทางด้านซ้ายมือ จากนั้นเลือก ไอคอน ทางด้านขวามือ ในที่นี้ จะชื่อว่า "Ethernet 1"

| ÷      | Settings            |                         |
|--------|---------------------|-------------------------|
| ඛ      | Home                | Ethernet                |
| F      | ind a setting       | Ethernet 1<br>Connected |
| Ne     | twork & Internet    |                         |
| Ð      | Status              |                         |
| 11.    | Wi-Fi               |                         |
| 朢      | Ethernet            |                         |
| ŝ      | Dial-up             |                         |
| ₽<br>@ | Ethernet<br>Dial-up |                         |

<...ที่หัวข้อ IP Setting จะแสดงหมายเลข ที่ท่านกำลังใช้งานอยู่ ดังรูป

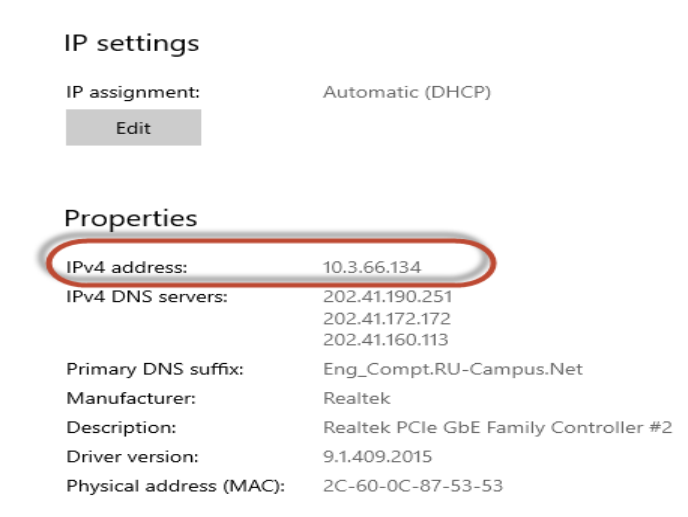

## วิธีการดูหมายเลข IP address ของ Windows ๑๐ (กรณีใช้ "Wireless Lan")

๑.คลิกขวาที่ไอคอนสัญลักษณ์การเชื่อมต่อเครือข่ายมุมล่างขวามือของหน้าจอคอมพิวเตอร์ ดังรูป

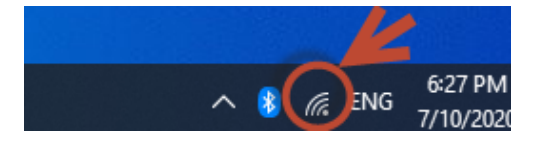

๒.เลือกคำว่า Open Networks & Internet settings ดังรูป

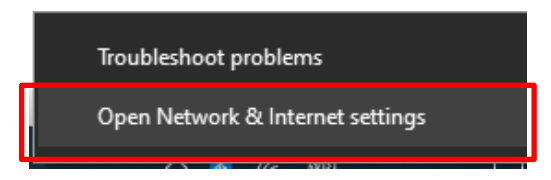

๓. เลือกหัวข้อ Wi-Fi ทางด้านซ้ายมือ จากนั้นเลือก ไอคอน ทางด้านขวามือ ในที่นี้ จะชื่อว่า "RU-WiFi"

| ← Settings         |                                                       |
|--------------------|-------------------------------------------------------|
| 命 Home             | Wi-Fi                                                 |
| Find a setting     | P Wi-Fi 2                                             |
| Network & Internet | On                                                    |
| 🛱 Status           | RU-WiFi<br>Connected, open<br>Show available networks |
| / Wi-Fi            | Hardware properties                                   |
| 記 Ethernet         | Manage known networks                                 |
| ଳି Dial-up         | Random hardware addresse                              |

<...ที่หัวข้อ IP Setting จะแสดงหมายเลข IP ที่ท่านกำลังใช้งานอยู่ ดังรูป

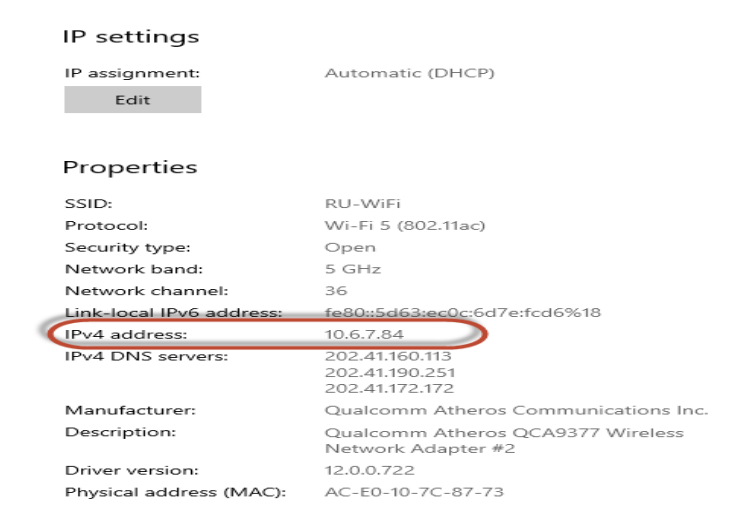

## วิธีการดูหมายเลข IP address ของ Windows ๑๐ (ผ่าน Command Prompt )

| All Apps Documents Web Mo | ore 🔻 | R                      |
|---------------------------|-------|------------------------|
| Best match                |       |                        |
| Command Prompt<br>App     |       |                        |
| Apps                      |       | Command Prompt         |
| Remove_ScheduleTask.cmd   | >     | Арр                    |
| RemoveWaterMark.cmd       | >     |                        |
| UnInstallDriver.cmd       | >     | ロ Open                 |
| Restore_Watermark.cmd     | >     | C Run as administrator |
|                           |       | Den file location      |

๑.พิมพ์คำว่า cmd ตรงช่องค้นหา จากนั้น คลิกเลือก Open โปรแกรม Command Prompt ดังรูป

๒.พิมพ์คำว่า ipconfig จากนั้น กดปุ่ม Enter ระบบจะแสดงหมายเลข IP ที่ท่านกำลังใช้งานอยู่ ดังรูป

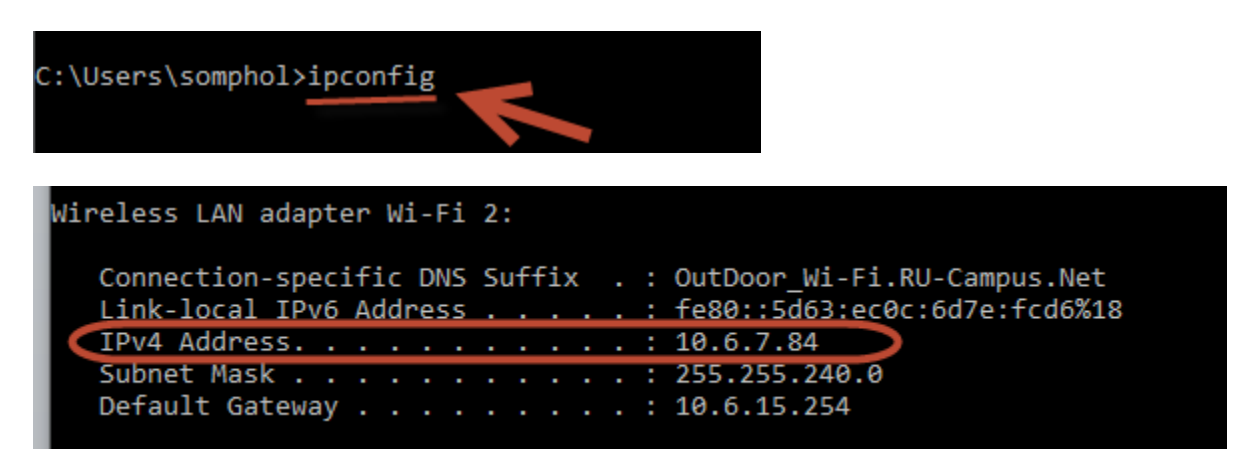